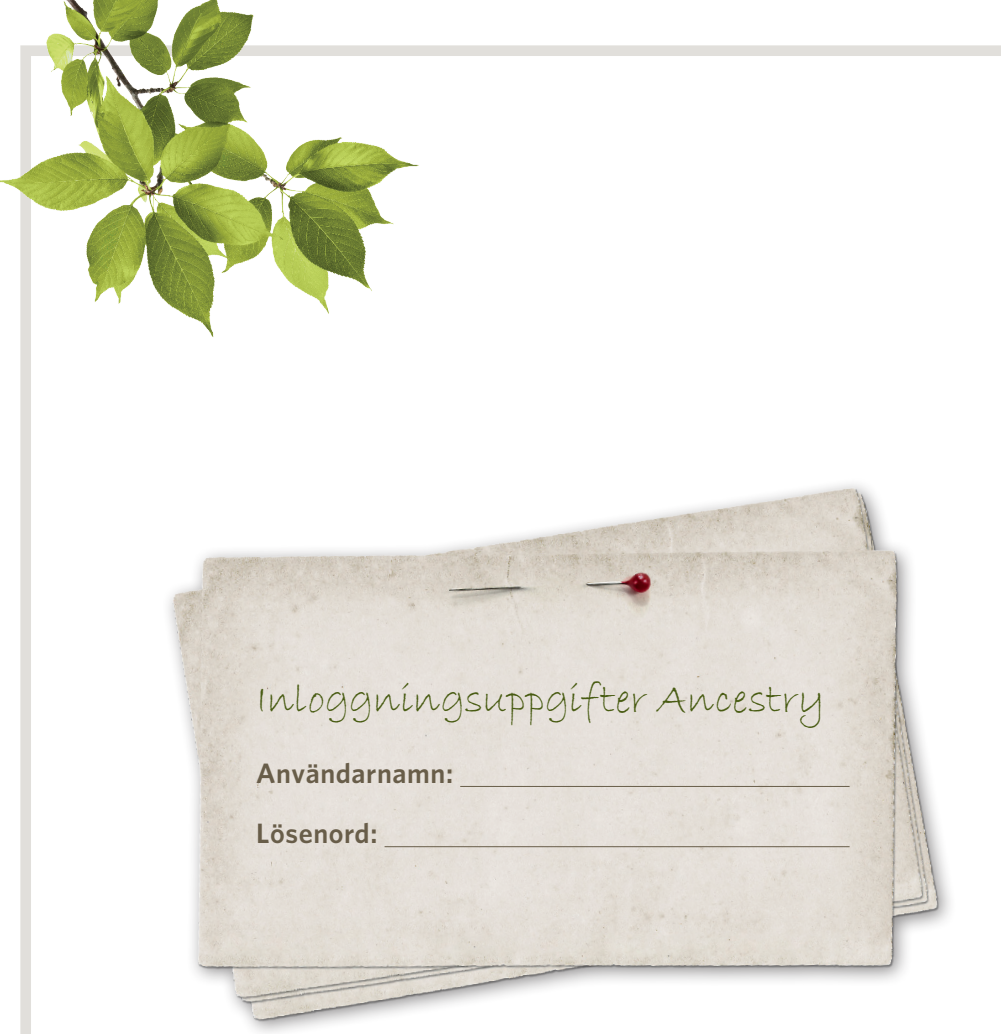

#### Släktforska med Ancestry.se

Ancestry.se är en del av Ancestry.com som är världens största onlinegemenskap för släktforskning. Totalt finns det hos Ancestry 14 miljarder uppgifter ur historiska dokument samt 60 miljoner släktträd vilket gör det lättare än någonsin tidigare att söka sina rötter.

Genline ägs numera av Ancestry och de svenska kyrkböckerna som finns hos Genline finns även tillgängliga på Ancestrys webbplats i samlingen Sverige, kyrkböcker, 1500-1941.

Den här handledningen har vi gjort speciellt för dig som är van att använda Genline och Genline FamilyFinder och som nu vill börja släktforska med hjälp av Ancestry.se.

#### Kundtjänst för Ancestry.se

**Telefon: 020 - 091 02 03** Måndag - fredag 10.00 - 17.00

Email: support@ancestry.se

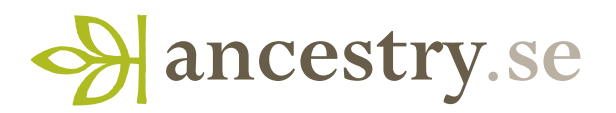

## KYKN Sök och bläddra i de svenska kyrkböckerna

Hos Ancestry.se finns de svenska kyrkböckerna, motsvarande de kyrkböcker som finns hos Genline. Det är husförhör, församlingsböcker, böcker om födda, vigda och döda, in- och utflyttningslängder samt kyrkliga räkenskaper från kyrkobokföringens början fram till och med 1941. För att titta i kyrkböckerna behöver du ett abonnemang hos Ancestry.

**1.** Du hittar enklast de svenska kyrkböckerna genom klicka på **Sök** i menyn och sedan välja **Sverige, kyrkböcker, 1500-1941** i listan med de populäraste samlingarna, till höger på sidan.

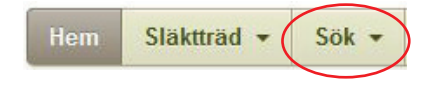

2. Till höger på sidan kan du bläddra i kyrkböckerna. Det fungerar ungefär på samma sätt som när du väljer bok i Genline FamilyFinder. Välj län, församling, typ av bok och till sist ett årtalsintervall så öppnas just den volymen i Ancestrys bildvisare.

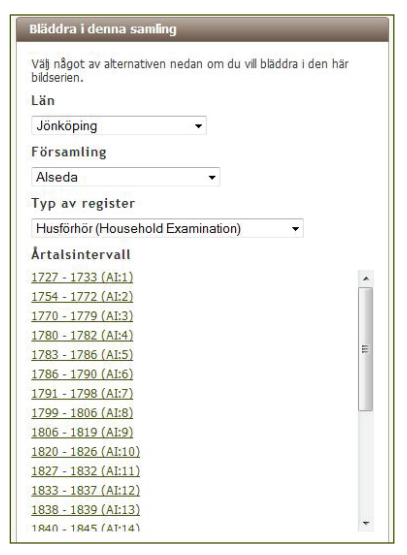

**3.** Att söka i husförhören är praktiskt om du vet namnet på torpet, gården eller byn där dina förfäder bodde. Precis som i Genline FamilyFinder är cirka 85 procent av husförhören indexerade med platsnamn vilket gör det enklare att komma direkt till rätt sida. Om du vill söka efter en viss plats skriver du in namnet på torpet, gården eller byn i fältet för Nyckelord. Om du vill söka på exakt stavning kan du klicka i rutan för exakt men tänk på att stavningen kan ha ändrats under årens lopp. Du kan sedan begränsa antalet träffar genom att

fylla i ett årtal i rutan för Livshändelser eller Årtalsintervall. Om du t ex vill söka efter ett torp i en husförhörslängd från 1890 skriver du 1890 i rutan och klickar i **Endast exakta**. Om du får för många träffar kan du begränsa sökningen genom att i rutan för bostadsort skriva församling och län där

| platsen ligger. | Händelse     |                           |       |
|-----------------|--------------|---------------------------|-------|
|                 | Bostadsort   | Plats                     |       |
|                 |              | Näsby, Jönköping, Sverige |       |
|                 |              | Endast exakt -            |       |
|                 |              | Âr Plats                  |       |
|                 | Livshändelse | ar 1890 +/- 0 💌           |       |
|                 |              | Endast exakta             |       |
|                 | Mer          |                           |       |
|                 | Nyckelord    |                           |       |
|                 | Ånabråna     |                           | Exakt |
|                 | 1            |                           |       |

**5.** I bildvisaren kan du förstora och förminska bilden. Enklast gör du detta med scrollhjulet på din datormus. Du kan även skriva ut bilden och du kan dela med dig av bilden via e-post, Facebook och Twitter. Andra funktioner är att du kan rotera och spegelvända bilden om det behövs.

 ⊡ Endast bilder
 □ Skriv ut
 ☆ Alternativ
 Dela med dig:
 ● 
 ● 

 ⊕ Zooma in
 ○ Zooma ut
 Anpassad
 ● Förstora
 ◆ Rotera
 ▲ Spegelvänd

Du kan gå direkt till rätt sida i husförhörslängderna genom att skriva in sidnumret i rutan för Sida ovanför bilden och klicka på Kör.

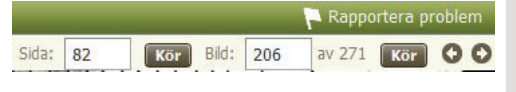

l högra hörnet hittar du en Spara-knapp. Där kan du välja att spara bilden till en person i ditt träd, att spara den i skokartongen (som är Ancestrys bokmärkesfunktion) eller att spara den direkt på hårddisken.

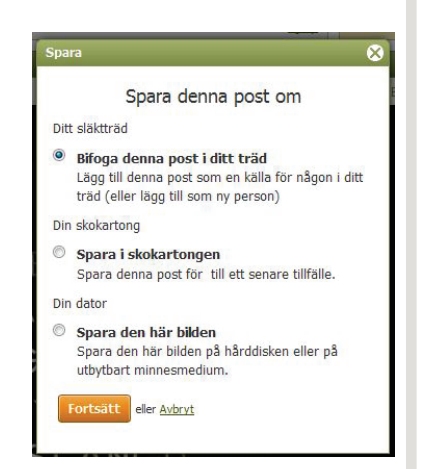

#### Sök i namnindexerade födelseuppgifter

En av de svenska samlingar som du kan söka i på Ancestry.se är de namnindexerade födelseuppgifterna för 1860-1941 som innehåller mer än 12,2 miljoner födslar som gjorts sökbara på bland annat namn och födelsedatum.

- **1.** På **www.ancestry.se/namnindex** kan du läsa mer om de namnindexerade födelseuppgifterna och även påbörja din sökning i databasen. Här hittar du även information om de uppgifter som finns på födelseuppgiften och en del söktips. Klicka på "Avancerat sök" för att fylla i fler uppgifter när du gör din sökning.
- 2. När du fyller i barnets namn ska du enbart fylla i förnamn eftersom barnet inte har något efternamn i födelseuppgiften. Tänk på att stavningen kan variera och prova att söka med jokertecken. Om du till exempel söker på ?arl får du med både Karl och Carl i sökresultatet.
- 3. När du fyller i födelseplats börjar du med att fylla i namnet på församlingen om du känner till det. Då visas en lista där du kan välja just den församling och det län som barnet föddes i. Markera rätt plats i listan för bättre sökresultat.

| Händelse |     |             |       |   |                                    |
|----------|-----|-------------|-------|---|------------------------------------|
|          | Dag | Månad År    |       |   | Plats                              |
| Föddes   | •   | •           | +/- 0 | • | Norra So                           |
|          | End | last exakta |       |   | Norra Sonarp, Jönköping, Sverige   |
|          | Dag | Månad Å     | r     |   | Norra Solberga, Jönköping, Sverige |

**4.** Om du får för många träffar i sökresultatet kan du prova att begränsa din sökning genom att markera "Exakt" antingen för alla uppgifter du fyllt i eller för vissa uppgifter. Kombinera gärna detta med jokertecken eftersom en exakt sökning på Karl inte visar Carl i sökresultat medan en exakt sökning på ?arl visar både Karl och Carl i sökresultatet.

| Matcha alla termer exa | kt |
|------------------------|----|
| Namn                   |    |
| För- & andranamn       |    |
| ?arl                   |    |
| Begränsa till 🔻        |    |

**5.** Ett tips är att du kan lämna sökfältet för barnets namn tomt och fylla i sökfälten för fader och moder med förnamn och efternamn för att se vilka barn de fick mellan 1860 och 1941. Detta är ett bra sätt att hitta barn som inte levde så länge och kanske inte finns noterade i husförhörslängderna.

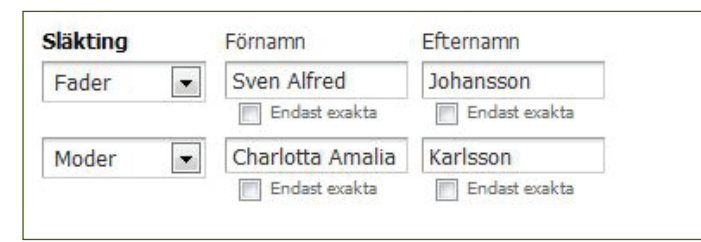

6. Notera namnet på torpet, gården, byn eller kvarteret där familjen bodde när barnet föddes. Du hittar detta på den inskannade bilden, bredvid föräldrarnas namn. Denna uppgift är till stor hjälp när du söker vidare i husförhören eftersom de är indelade efter var personerna bodde och i många fall är indexerade med namn på torp, gårdar, byar och kvarter.

| 🔄 Endast bilder 📔 🖶 Skriv i | ut   🔅 Alternativ   Dela | med dig: 📑 💟 (   |                  |                       |                         |                            |
|-----------------------------|--------------------------|------------------|------------------|-----------------------|-------------------------|----------------------------|
| ⊕ Zooma in ⊖ Zooma ut A     | npassad 🔻 🗩 P            | örstora 🦄 Rotera | a 🕼 Spegelvänd   |                       |                         | Bid: 1                     |
|                             | Fader: N                 | elistu           | ice Jet          | in Bard,              |                         | Muller                     |
| /                           | · Fuder:                 | Top.             | Luciu            | Johan Jer             | utter.                  | Aushut                     |
|                             | Pader: 0                 | alor.            | Rail             | tohan John            | u line                  | Flishalt                   |
|                             | in de                    | da la            | Have T           | a Hillson Jour        | en Pl                   | inaskie                    |
|                             |                          | Tohan            | un fo            | ufina fuls            | Trend                   | Tichur                     |
|                             | Fatal of                 | tear             | Jofie J          | Leud blom             | une v                   | ley by 7200-               |
| Ancestry-index              | Barnets förnamn          | Födelsedatum     | Födelseort       | Faderns namn          | Faderns<br>födelsedatum | Noderns namn               |
|                             | Adolf Emil               | 28 Feb 1890      | Näsby, Jönköping | Anders Johan Svensson |                         | Klara Helena Svensson      |
|                             | Ellen Ester Viktoria     | 12 Mar 1890      | Näsby, Jönköping | Karl Johan Johansson  |                         | Ida Gustafva Nilsson       |
| 🖋 Lägg till uppdatering     | Oskar Gottfrid           | 3 Feb 1890       | Näsby, Jönköping | Karl Johan Jonsson    |                         | Johanna Josefina Ahlstrand |

### 5LAN Bygg släktträd på Ancestry.se eller ladda upp din GEDCOM-fil

Släktträden på Ancestry.se är det perfekta verktyget för att lagra och dela de uppgifter som du hittar om dina förfäder.

#### 1. Ladda upp GEDCOM

Du som har din släktforskning lagrad i ett program på din dator kan enkelt ladda upp dina uppgifter till Ancestry.se med hjälp av en GEDCOM-fil. Du måste först göra en GEDCOM-export från det program du använder (till exempel DISGEN, Min Släkt eller Holger). Det är gratis att ladda upp sin GEDCOM-fil till Ancestry.se. När du har laddat upp din släktforskning till ett nytt släktträd hos Ancestry.se kan du fortsätta att lägga till nya personer och ny information i trädet, koppla uppgifterna till dokument hos Ancestry och titta på de gröna löven med tips om nya uppgifter.

#### 2. Starta nytt träd

Du kan även börja bygga ett nytt träd hos Ancestry.se. Oavsett vilken sida du är på kan du alltid klicka på länken 'Skapa ett nytt träd' i menyn.

### Hem Släktträd ▼ Sök ▼ Medlemssidor Skapa ett nytt träd Ladda upp en GEDCOM-fil

#### 3. Börja fylla í uppgífterna

 Image: Signature
 Signature
 Kunskapscentrum +

Skriv in något som du känner till. Vi kommer att hjälpa dig att upptäcka så mycket mer.

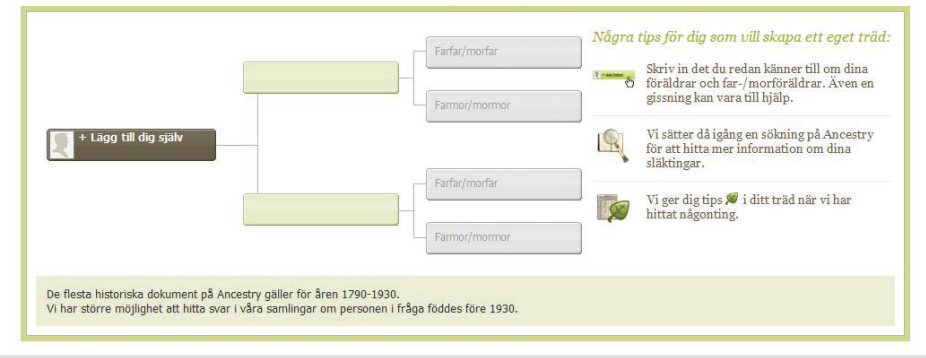

#### 4. Spara dítt träd

När du har fyllt i uppgifter om dina föräldrar blir du ombedd att spara trädet. Ett gratis användarkonto skapas så att du kan logga in till ditt träd framöver. Skriv ner ditt användarnamn och lösenord på första sidan i den här broschyren så att du har dem lätt åtkomliga.

#### 5. Gröna löv

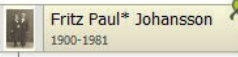

När du har sparat ditt träd börjar Ancestry att söka igenom de olika databaserna med historiska uppgifter, foton och publika medlemsträd för att hitta uppgifter som matchar personerna i ditt träd. När du ser ett grönt löv bredvid en person i ditt träd betyder det att vi har hittat uppgifter om den personen i någon av våra samlingar eller i andra medlemmars träd.

#### 6. Profilsida

När du lägger till en person i ditt träd skapas en profilsida som innehåller all information om personen. Du kan lägga till foton, dokument, ljudfiler och videofiler.

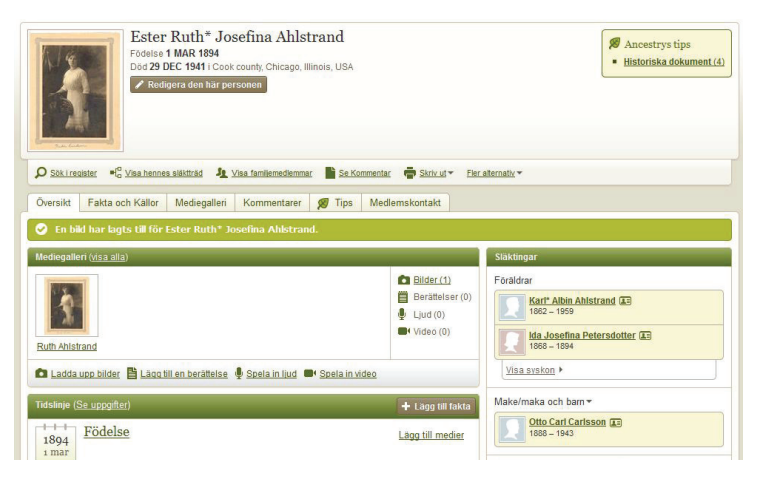

#### 7. Bjud in släkten

Du kan enkelt bjuda in dina släktingar så att de också kan titta på ditt träd och kanske hjälpa till att lägga in uppgifter. Under länken "Trädsidor" i ditt träd klickar du på "Bjud in andra till trädet" för att dela med dig av trädet.

#### Sök efter en förfader eller släkting:

SÖKTIPS

Om du inte kan hitta personen du söker efter kan du **prova olika** 

**stavningar**. Det var vanligt förr att namnen stavades olika i olika källor och om du söker efter personer som emigrerade är det ännu viktigare att komma ihåg att de kan ha ändrat sitt namn.

- Prova att söka med jokertecken och ersätt ett tecken med ? och flera tecken med \*. T ex Ann\* ger resultatet Anna, Annika och Annie.
- Om möjligt, fyll i datum för händelser som till exempel födsel eftersom det kan leda till ett bättre sökresultat.

Om du är osäker på årtalet kan du välja till exempel 1869 och **+/- 10** vilket ger dig resultat från 1859 – 1879.

- Markerat 'Exakt' om du är säker på att den\_\_\_\_ information du har stämmer och vill begränsa din sökning.
- Du kan välja att begränsa din sökning till samlingar från ett specifikt land, till exempel Sverige eller USA.
- Sök direkt i de olika samlingarna i stället för att söka från söksidan. Det ger dig oftast bättre sökresultat.

| 🕅 Matcha alla termer exakt                                                                                                    |         |
|----------------------------------------------------------------------------------------------------|---------|
| Namn                                                                                                    |         |
| För- & andranamn Efternamn                                                                                                    |         |
| Ann* Karlsson                                                                                                    |         |
| Använd standardinställningar                                                                                                    |         |
|                                                                                                    |         |
| Âr Plats                                                                                                    | - 1 - 1 |
| Föddes 🗾 1869 +/- 10 💌 Sverige                                                                                                    | la port |
| Endast exakta Använd<br>standardinställninger -                                                                                                    |         |
| Jago till livshändelser (födelse, vigsel, dödsfall med mera)                                                                                                    |         |
| T read on an and the cost of the cost of t |         |
| Cläkting Förnamn Efternamn                                                                                                    |         |
| Slakting Follarin Elternarin                                                                                                    |         |
|                                                                                                    |         |
| Lägg till släktingar (mor, far, make/maka, syskon, barn)                                                                                                    |         |
|                                                                                                    |         |
| Mer                                                                                                    |         |
|                                                                                                    |         |
| Nyckelord                                                                                                    |         |
| Nyckelord 🖉 Exakt                                                                                                    |         |
| Nyckelord Exakt                                                                                                    |         |
| Nyckelord Exekt                                                                                                    |         |
| Nyckelord Exakt Kön Valj                                                                                                    |         |
| Nyckelord<br>Exakt<br>- Valj                                                                                                    |         |
| Kön<br>Valj                                                                                                    |         |
| Nyckelord<br>Exakt<br>Kon<br>Valj<br>Harstamming/netionalitet<br>• Exakt                                                                                                    |         |
| Nyckelord<br>Exakt<br>Kon<br>Välj<br>Härstamming/nationalitet<br>* Exakt                                                                                                    |         |
| Nyckelord  Kon  Valj Valj  Kon  Harstamming/netionalitet  Exakt  Prioritera samlingar                                                                                                    |         |
| Nyckelord  Kön  Valj  Harstamming/netionalitet  Prioritera samlingar  Sverige   Ø                                                                                                    |         |
| Nyckelord  Exakt  Kan  - Valj -  Harstamming/netionalitet  Exakt  Prioritera samlingar  Sverige  Visa endast poster från desa samlingar                                                                                                    |         |
| Nyckelord  Kön  Valj  Harstamming/netionalitet  Exakt  Prioritera samlingar  Sverige  Visa endast poster från dess samlingar  Sök endast:                                                                                                    |         |
| Nyckelord<br>Kön<br>Valj ▼<br>Harstamning/nelionalitet<br>Frioritera samlingar<br>Sverige<br>Visa endast poster från dessa samlingar<br>Sök endast:<br>Ø Historiska dokument<br>Ø Släktträd                                                                                                    |         |
| Nyckelord  Kön  Välj  Välj  Kön  Kön  Kön  Kön  Kön  Kön  Kön  K                                                                                                    |         |
| Nyckelord  Exakt  Kön  Välj  Harstamning/netionalitet  Exakt  Prioritera samlingar  Sverige Visa endast poster från dessa samlingar  Sök endast:  Historiska dokument Skäktträd Berättelser och publikationer Bidler och kartor                                                                                                    |         |
| Nyckelord  Kan  Valj -  Valj -  Kan  Kon  Kon  Kan  Kon  Kon  Kon  Kon                                                                                                    |         |

- Om du söker i amerikanska folkräkningar, tänk på att det endast är **1900 års folkräkning** som anger exakt födelseår.
  - Lägg till den information du hittar till rätt person i ditt träd. Då kan du enkelt hitta uppgiften om du vill kontrollera den igen.
  - Om du är osäker på om en uppgift är rätt kan du spara den i skokartongen och gå tillbaka senare och kontrollera den igen. Skokartongen fungerar ungefär som ett bokmärke som snabbt tar dig till rätt sida.
  - Prenumerera på vårt gratis nyhetsbrev. Varje månad får du via e-post information om nyheter hos Ancestry.se. Uppdatera inställningarna för e-post genom att gå till Konto och E-postinställningar. Bocka sedan för att du vill få Ancestrys nyheter och uppdateringar.
  - Du kan börja bygga ditt släktträd med hjälp av Facebook, läs mer om detta på http://www.ancestry.se/facebook
  - Om du vill titta i flera kyrkböcker samtidigt, till exempel jämföra en födelsenotis med en husförhörslängd, kan du ha **flera flikar öppna** i webbläsaren och öppna födelseboken i en flik och husförhöret i den andra fliken. Detta underlättar även när du söker i andra databaser hos Ancestry, **högerklicka** på länken i sökresultatet och öppna varje länk i en ny flik så kan du enkelt jämföra träffarna.

# ABONNEMANG Abonnemang

Att bygga träd är gratis men för att granska träffarna i trädet i detalj och för att söka i samlingarna med kyrkböcker och andra uppgifter behöver du ett abonnemang hos Ancestry.se. Nedan hittar du information om vad du kan upptäcka med de olika abonnemangen.

#### Teckna abonnemang idag och få de första 14 dagarna gratis<sup>†</sup>!

Nedan kan du se vilket abonnemang du kan välja efter att de 14 gratis dagarna är slut<sup>†</sup>.

| Sverige-abonnemang                                                  | World Deluxe-abonnemang                                                    |
|---------------------------------------------------------------------|----------------------------------------------------------------------------|
| För dig som vill söka bland svenska uppgifter. Med ett Sverige-     | <b>För dig som även söker emigranter.</b> För att även kunna söka personer |
| abonnemang får du förutom de svenska samlingarna även tillgång till | födda utanför Sverige behöver du ett World Deluxe-abonnemang. Du           |
| uppgifter i amerikanska folkräkningar och andra dokument gällande   | får då tillgång till alla samlingar på hela Ancestrys webbplats, mer än    |
| personer som angett att de är födda i Sverige                       | 11 miljarder uppgifter ur historiska dokument.                             |
| <b>ÅRSABONNEMANG</b>                                                | <b>ÅRSABONNEMANG</b>                                                       |
| 995 SEK/år efter gratisperiodens slut                               | 1 995 SEK/år efter gratisperiodens slut                                    |
| MÅNADSABONNEMANG                                                    | MÅNADSABONNEMANG                                                           |
| 135 SEK/månad efter gratisperiodens slut                            | 295 SEK/månad efter gratisperiodens slut                                   |

För att ta del av 14 dagar gratis behöver du ange ett giltigt betalkort. Ditt betalkort kommer inte att debiteras om du avslutar ditt abonnemang inom provperioden antingen via Mitt konto eller genom att skicka e-post till support@ancestry.se.

#### Besök www.ancestry.se/prova-gratis för att komma igång

Är du medlem i en släktforskarförening ansluten till Sveriges Släktforskarförbund? Då betalar du endast 1496,25 SEK för ett World Deluxe årsabonnemang. Beställ med 25 % rabatt på www.ancestry.se/sveriges

+ Allmänna villkor gäller för detta erbjudande. Endast en fri provperiod på ett av våra abonnemangsalternativ är tillåtet per person. För att prova gratis i 14 dagar registrerar du dig med ett giltigt betalkort. Ditt kort kommer inte att debiteras om du avslutar ditt abonnemang inom 14 dagar antingen via Mitt konto eller genom att skicka e-post till support@ancestry.se. Om du inte avslutar ditt abonnemang inom 14 dagar kommer ditt kort att debiteras med den valda abonnemangskostnaden då din gratis provperiod upphör. Vid användning av Ancestry.se gäller våra Allmänna villkor och vår Personuppgiftspolicy. Värdet på erbjudandet är mellan 38 kr och 148 kr beroende på vilket abonnemang du tecknar.